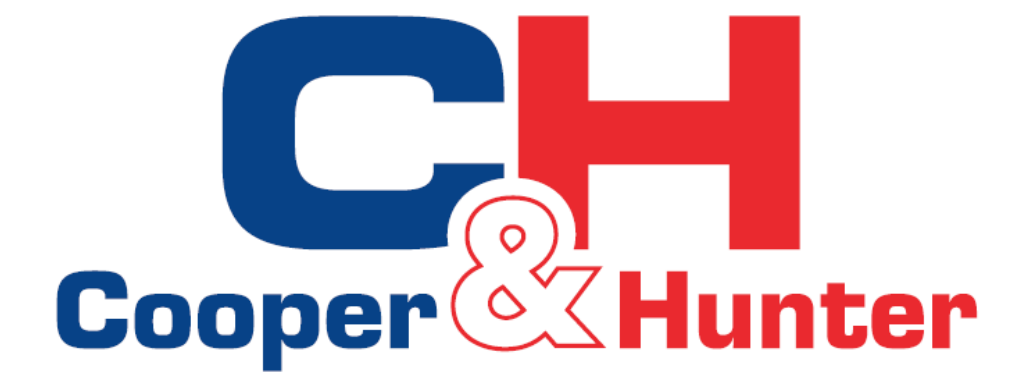

**Ewpe Smart** 

Wi-Fi

# Kiitos kun valitsitte Cooper&Hunter ilmalämpöpumpun

Mukavuutesi hallinta ei ole koskaan ollut helpompaa, koska C & H-järjestelmään on rakennettu erittäin kehittyneitä WIFI-ohjausominaisuuksia. Intuitiivisen, helppokäyttöisen EWPE SMART-älypuhelinsovelluksen avulla voit hallita C & Hilmalämpöpumppua - kaikki toiminnot puhelimellasi.

Valitessasi meidät voit luottaa siihen, että sama ylpeys teknisestä tietämyksestä, joka ulottuu miljoonille muille C & H -tuotteille maailmanlaajuisesti, on siirtynyt Universal WIFI -järjestelmään ja EWPE SMART -sovellukseen. Lue tämä käyttöohje huolellisesti ennen käyttöä ja säilytä se myöhempää tarvetta varten.

## Sisällysluettelo

| Hallintaälypuhelimella2-5 |
|---------------------------|
| Käyttöönottojatoiminta6-9 |
| Erityistoiminnot10        |
| Ongelmanratkaisu          |

## Maksimoi mukavuus – älypuhelimellasi!

Valitsemasi C & H-ilämpöpumppumallissa on sisäänrakennettu älykäs WIFI-ominaisuus ja maksimaalisen mukavuuden saat siitä irti lataamalla EWPE SMART SmartPhone -sovelluksen. Näin voit käyttää laitetta älypuhelimen kautta missä tahansa WIFI-verkossa. EWPE SMART -sovellus on yhteensopiva laitteiden kanssa, jotka käyttävät tavallisia Android- tai iOS-käyttöjärjestelmiä.

#### **Operating System Requirements for your smartphone:**

iOS 7.0 tai uudempi.
Android 4.0 tai uudempi.

## Asenna EWPE SMART sovellus puhelimeesi.

#### VAIHE1.

#### VALITSE JA LATAA EWPE SMART sovellus.

Scannaa QR koodi avataksesi EWPE SMART sovelluksen lataussivun.

Valitse sitten joko Apple Store iOS tai Google Play Store jos käytät Android järjestelmää ladataksesi Ewpe Smart sovellus puhelimeesi.

## VAIHE 2.

#### ASENNA SOVELLUS PUHELIMEESI.

Voit myös ladata ja asentaa EWPE SMART sovelluksen suoraan Apple Storesta tai Google Play kaupasta.

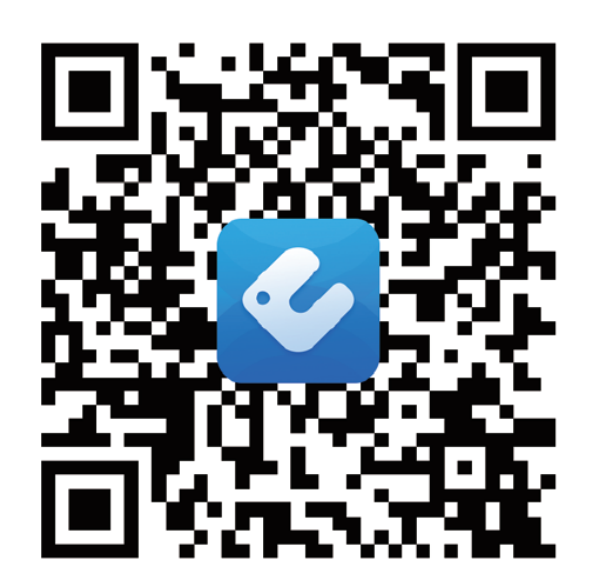

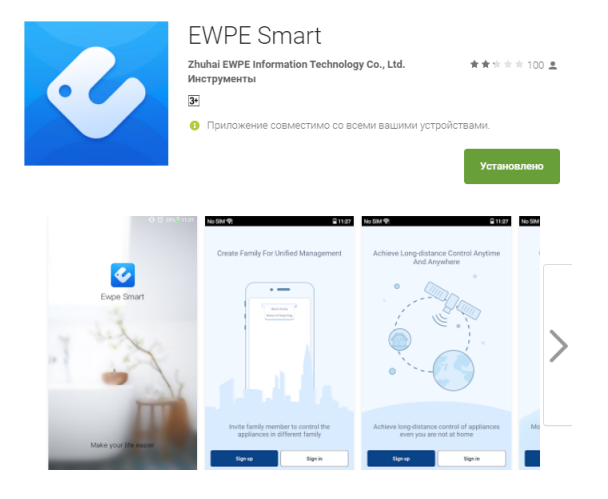

## Rekisteröi ilmalämpöpumppusi sovellukseen.

## VAIHE 1.

KÄYNNISTÄ ILMALÄMPÖPUMPUN WIFI-TOIMINTO.

Kaukosäätimet joissa on "WIFI" painike: käynnistä C&H laite. Paina "WIFI" painiketta 10 sekuntia kunnes yksikkö piippaa toisen kerran ja WIFI kuvake 奈 ilmestyy näytölle. Toista sammuttaaksesi WIFI.

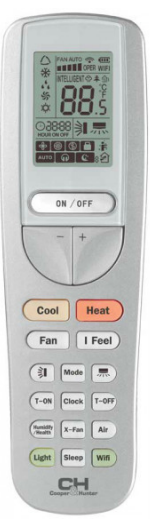

Kaukosäädin jossa on WIFI painike.

Kaukosäätimet joissa ei ole "WIFI" painike: käynnistä C&H laite. Paina "mode" ja "turbo" painiketta 10 sekuntia kunnes yksikkö piippaa toisen kerran ja WIFI kuvake ilmestyy näytölle. Toista sammuttaaksesi WIFI.

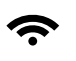

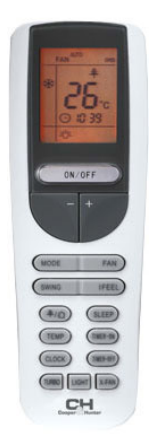

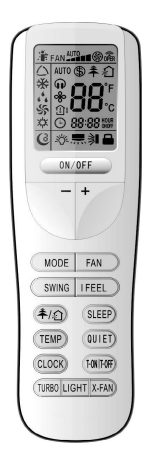

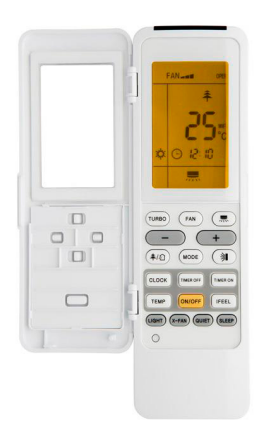

Kaukosäädinesimerkkejä joissa ei ole wifi painiketta

#### VAIHE 2.

AVAA Ewpe Smart SOVELLUS PUHELIMELLASI.

## VAIHE 3.

KIRJAUDU C&H:N MAAILMANLAAJUISEEN WIFIIN.

EWPE SMART kirjautumissivu tulee näkyviin.

Ensi kertaa käyttäessäsi sovellusta valitse "Sign Up" (kirjaudu)painike luodaksesi tilin ja rekisteröidäksesi C&H ilmalämpöpumppusi Ewpe Smartiin.

Kirjautumissivulla sinun tulee: -Luoda käyttäjänimi -syöttää sähköpostiosoitteesi - luoda salasana - valita alue ja klikkaa Sign Up painiketta

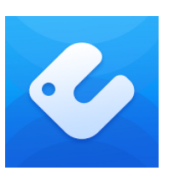

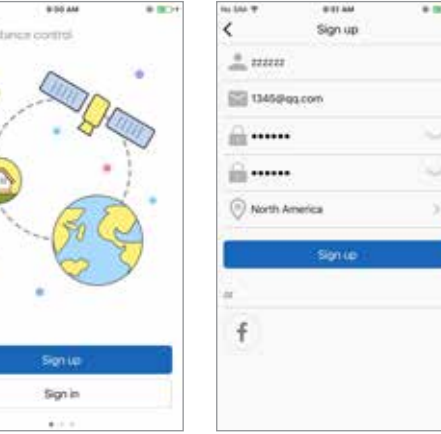

Kirjautumisnäkymä

1. kerran kirjautuminen

SÄILYTÄ käyttäjänimi, sähköpostiosoite ja salasanasi joita käytit tilin perustamiseen.

Käyttäjänimi:

Sähköpostiosoite:

Salasana:\_\_\_\_\_

### VAIHE 4.

#### LISÄÄ WIFI VERKKOSI EWPE SMART SOVELLUKSEEN

Tämä on paikallinen verkko johon ilmalämpöpumppusi kytketään ja jonka kautta se kommunikoi. My home screen (eli koti-näytöllä) klikkaa "+" painiketta ja lisää wifi verkkosi. Lisää verkkosi ja syötä sen salasana. Jos haluat että EWPE SMART muistaa verkkosi salasanan, valitse tallennus. Klikkaa seuraavaksi "Search for Device" (etsi laite) painiketta.

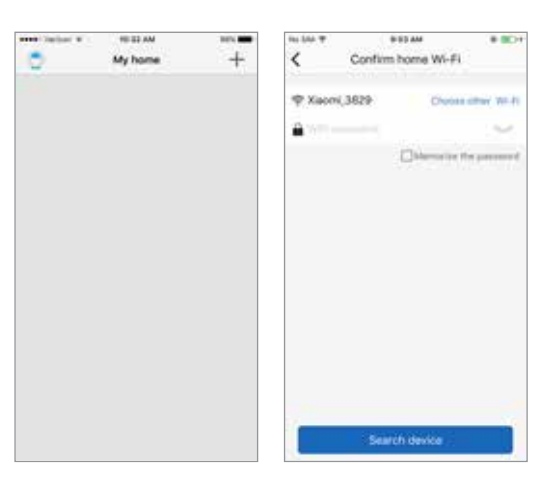

WIFI verkko

### VAIHE 5. LISÄÄ ILMALÄMPÖPUMPPUSI EWPE SMART SOVELLUKSEEN

Ewpe Smart etsii WIFI verkostasi ilmalämpöpumput. Kun C&H yksikkö löytyy, se rekisteröidään automaattisesti sovellukseen. EWPE SMART näyttää laitteesii nimen (esim. CH-S09FTXAM2S-SC)

### VAIHE 6. PALUU KOTINÄKYMÄÄN.

Klikkaa "<" painiketta palataksesi My Home näytölle. C&H yksikkösi näkyy kotinäkymässä (the My Home screen.) Käynnistä "ON" ja sammuta "OFF" laite klikkaamalla () painiketta.

Koko näytön näkymä, klikkaa laitteen kuvaketta

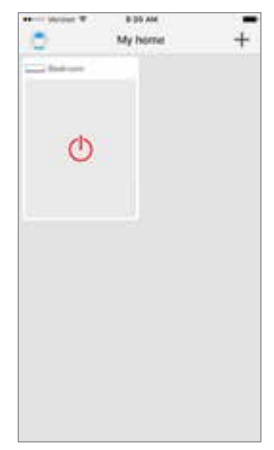

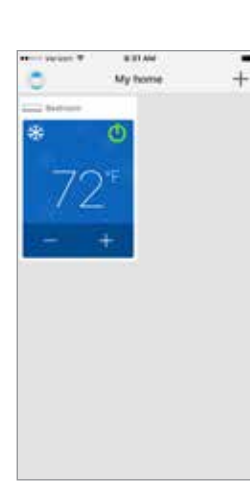

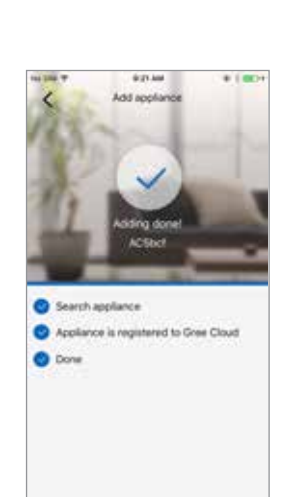

Rekisteröinnin vahvistus

> \* Coo

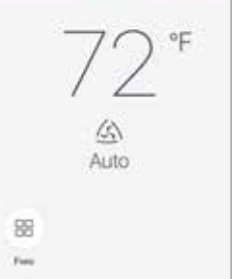

Yksikkö "ON" My Home Screen Yksi

#### Yksikkö "OFF" My Home Screen

ome Screen Yksikkö "ON" koko näytöllä

# KÄYTTÖÖNOTTO JA TOIMINTA

## EWPE SMART sovelluksen yksilöinti älypuhelimeesi

### VAIHE 1. ASETUKSET

Klikkaa "Settings" painiketta avataksesi asetusnäkymän. Asetusnäkymässä voit muuttaa C&H ilmalämpöpumppusi nimeä, lukita laitteen tai tarkistaa Firmware versiosi.

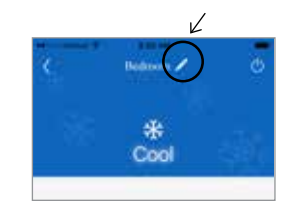

| No 554 T        | 9-55 AM     | # BO1 |
|-----------------|-------------|-------|
| <               | Edit ACSbcf | Sava  |
|                 |             |       |
|                 |             |       |
|                 |             |       |
| Device name     |             | ACSEC |
| Device locked   |             | 0     |
| Firmware update |             | +3.5  |
|                 |             |       |
|                 | Delete      |       |
|                 |             |       |
|                 |             |       |
|                 |             |       |
|                 |             |       |

Asetukset

### VAIHE 2. YKSILÖI

Aseta yksilöllinen nimi ilmalämpöpumpullesi sen tunnistamiseksi (esim. olohuone, makuuhuone...). Vaihtaaksesi nimen klikkaa nykyistä laitteen nimeä ja kirjoita sitten uusi nimi.

## VAIHE 3. KÄYNNISTÄ / SAMMUTA LUKITUS

Lukitustila estää luvattoman pääsyn yksikön ohjaimiin ja estää luvattomia käyttäjiä luvattomasta järjestelmän asetuksista. Kytke lukitus päälle ja pois päältä liu'uttamalla laitteen lukituspainiketta oikealle tai vasemmalle.

## VAIHE **4.** PALAA KOKO NÄYTÖN -TILAAN.

Klikkaa "Save" (tallenna) painiketta.

VAIHE 5. PALAA KOTINÄYTTÖÖN. Klikkaa "<" painiketta.

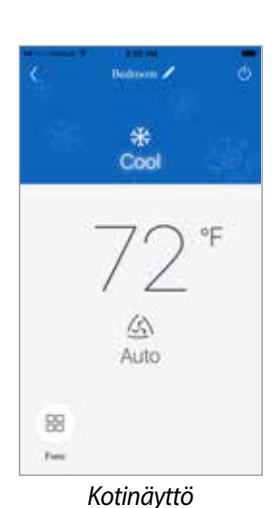

# ΚӒΥΤΤÖÖNOTTO JA TOIMINTA

### LISÄÄ JOPA NELJÄ C&H ILMALÄMPÖPUMPPUA EWPE SMART PUHELINSOVELLUKSEESI

Toista "Registering your C&H unit on the Ewpe Smart" (rekisteröinti) osio jokaiselle laitteellesi.

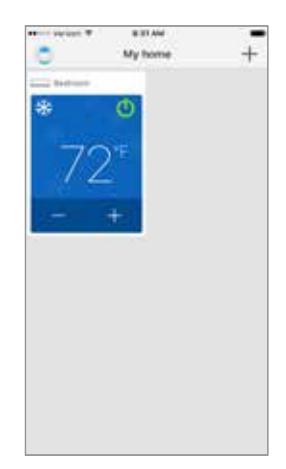

Yksi yksikkö rekisteröity

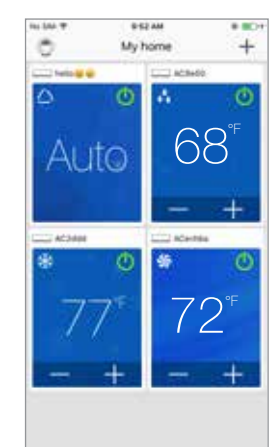

Useita yksiköitä

# ΚӒΥΤΤÖÖNOTTO JA TOIMINTA

### TOIMINTOTILA

Valitse "Auto", "Cool", "Dry", "Fan" tai "Heat" liuúttamalla tilan ikonia oikealle tai vasemmalle puhelimesi näytöllä. Toiminnot näkyvät seuraavalla tavalla:

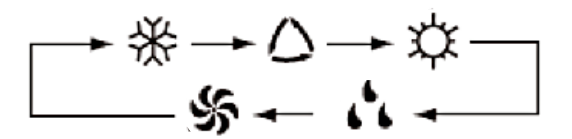

Katso laitteesi kaukosäätimen ohje tarkempaa käyttöä varten.

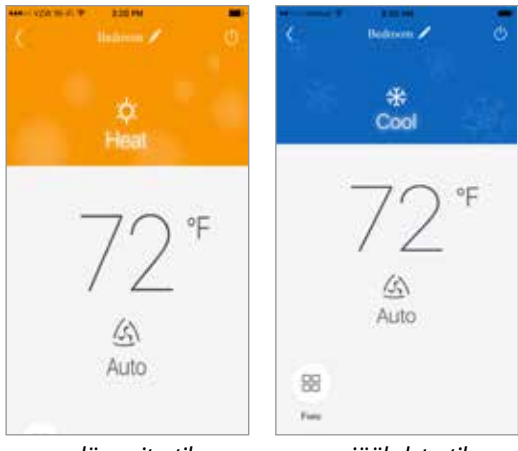

lämmitystila

jäähdytystila

## LÄMPÖTILA-ASETUKSET

Lämpötila voidaan asettaa välille 61°F - 86°F skrollaamalla huonelämpötilan ikonia oikealle tai vasemmalle puhelimen näytöllä.

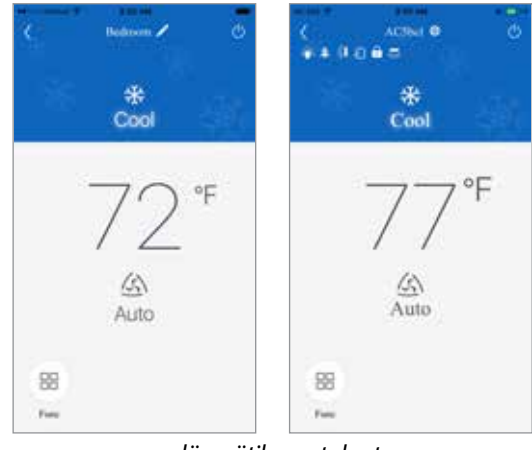

lämpötila-asetukset

# ΚӒΥΤΤÖÖNOTTO JA TOIMINTA

### FAHRENHEIT °F/CELSIUS °C

Oletusarvoisesti Ewpe Smart sovellus näyttää lämpötilan Fahrenheitina. Vaihtaaksesi yksiköt °C, klikkaa °F kuvaketta puhelimen näytöllä. Toista tarvittaessa palauttaaksesi °F.

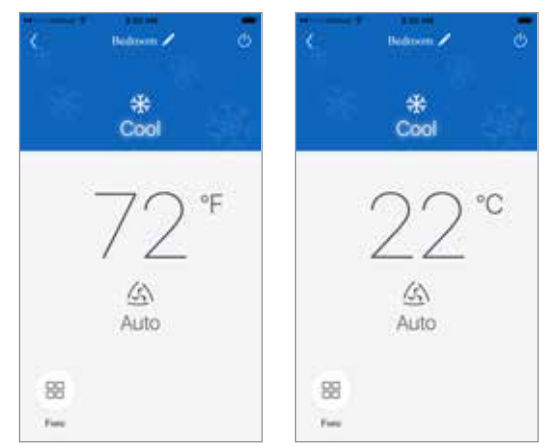

Fahrenheit °F/Celcius °C

#### PUHALLUSNOPEUDET

Puhalluksen nopeutta voidaan säätää liu'ttamalla kuvaketta oikealle tai vasemmalle puhelimen näytöllä. Nopeudet näytetään seuraavalla tavalla:

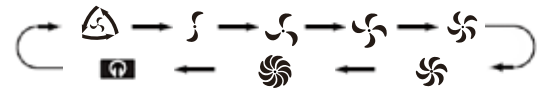

Katso laitteesi kaukosäätimen ohje tarkempaa käyttöä varten.

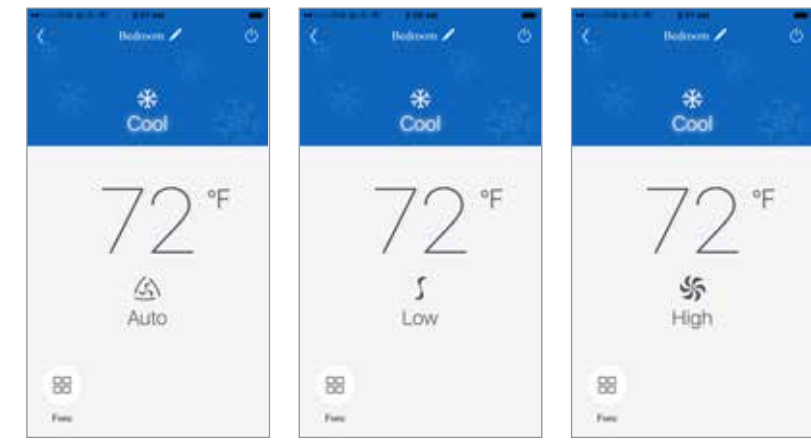

Puhalluksen tila

## **ERITYISTOIMINNOT**

### AVAA ERITYISTOIMINNOT

EWPE SMART sovelluksessa on useita erityistoimintoja mukavuuden lisäämiseksi ja ajan ja energiansäästöön.

Klikkaa "Function" 🔠 kuvaketta avataksesi erityistoimintojen ikkunan.

Toiminnot ovat käytössä ilmalämpöpumpun mallista riippuen. Toimintojen yksityiskohtaisemoi kuvaus löytyy laitteesi käyttöohjeesta.

Klikkaa ERITYISTOIMINNOT kuvaketta ja valuitse haluamasi toiminto.

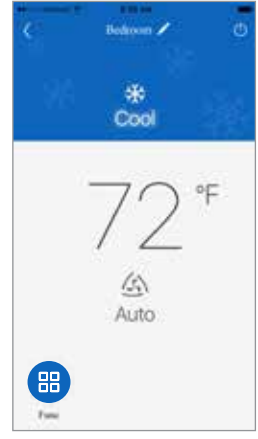

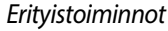

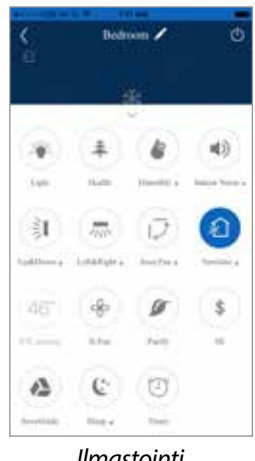

Ilmastointi

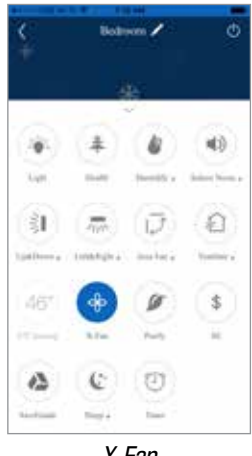

X-Fan

#### Esimerkki:

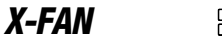

88 🕹

Kosteuden poistamiseksi joissain yksikössä on kennon kuivaus-toiminto nimeltä X-Fan. Tämä toiminto sallii puhaltimen toiminnan ennalta määrätyn ajan kuluttua sen jälkeen, kun yksikkö on sammutettu (jäähdytys- tai kuivaustilat), jotta kosteus poistuu kennosta. Käännä X-Fan-toiminto päälle napauttamalla "Function" -painiketta ja sitten "X-Fan" -painiketta. Katkaise virta uudelleen koskettamalla uudelleen.

## **ONGELMANRATKAISU**

## TUKI JA PÄIVITYKSET

Skannaa QR koodi saadaksesi "Help" ja päivityksiä EWPE SMART sovellukseesi.

## YLEISIMMÄT ONGELMAT VERKOSSA

Jos WIFI ohjaus epäonnistuu, tarkista seuraavat asiat:

- Varmista että virta on kytketty sekä ulko että sisäyksikköön.
- Varmista että WIFI on kytketty päälle (ON).

### WIFI :n resetointi

Jos kaukosäätimessä on "WIFI" painike, paina kunnes yksikkö piippaa. WIFI on resetoitu onnistuneesti. Jos kaukosäätimessä ei ole wifi painiketta, paina "mode" ja "turbo" painikkeita yhtäaikaisesti. Kun yksikkö piippaa, on wifi resetoitu onnistuneesti.